## HƯỚNG DẪN ĐÁNH GIÁ MỨC ĐỘ HÀI LÒNG CỦA NGƯỜI DÂN, TỔ CHỨC NĂM 2024 TRÊN HUE-S

Khảo sát bằng cách chọn vào banner Khảo sát mức độ hài lòng Dịch vụ công trực tuyến trên Hue-S

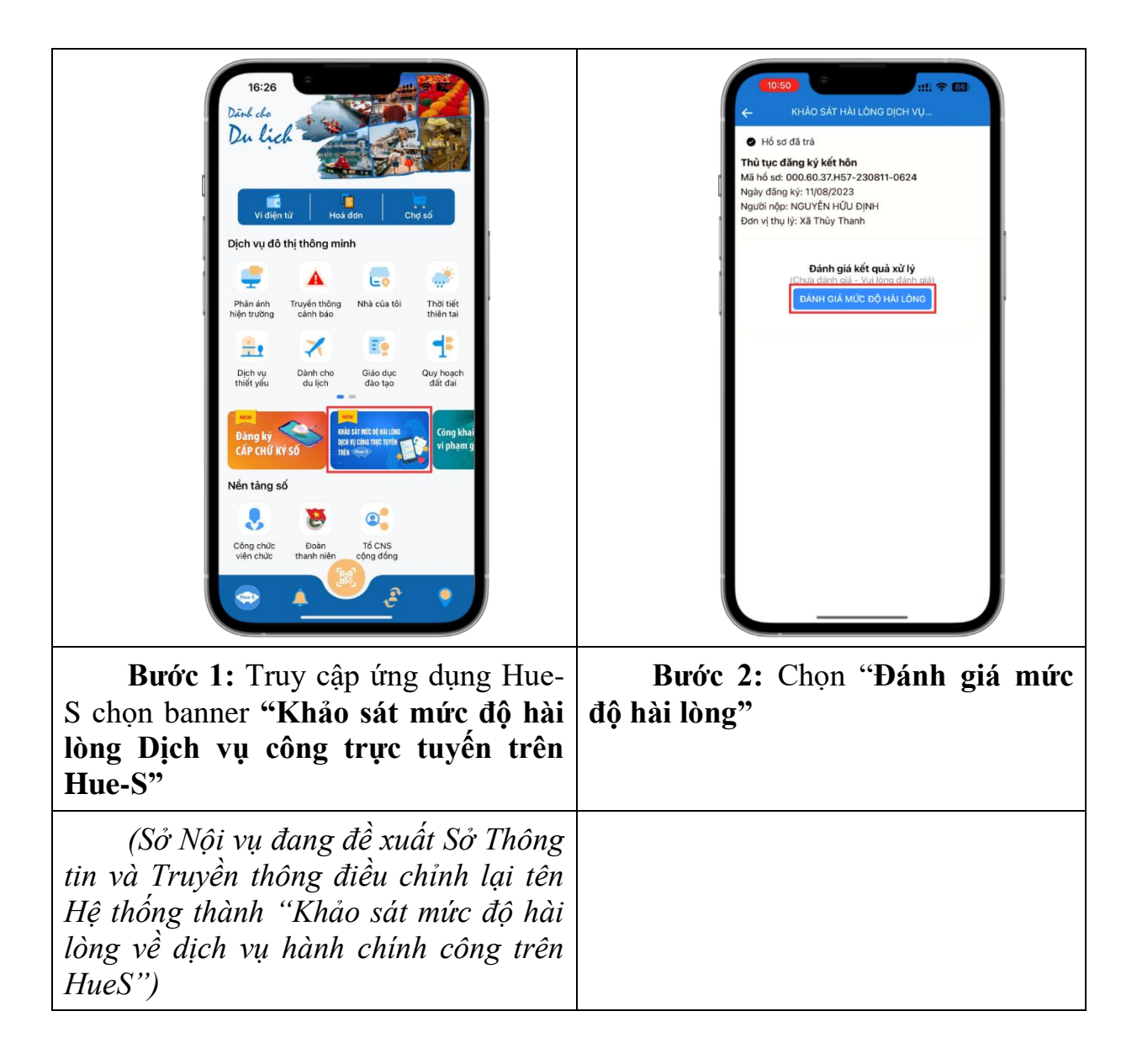

::!! 🗢 👪 KHẢO SÁT MỨC ĐÔ HÀI LÒNG PHẦN A. THÔNG TIN CÁ NHÂN NGƯỜI TRÀ LỜI KHÀO SÁT PHẦN A. THÔNG TIN CÁ NHÂN NGƯỜI TRÀ LỜI KHẢO SÁT ~ PHẦN B. PHẦN CÂU HỎI KHẢO SÁT 1. Ho và tên NGUYỄN HỮU ĐINH Câu 1. Ông/Bà biết về Bộ phận tiếp nhận và trà kết quả/Trung tâm Hành chính công tinh, huyện/Cơ quan nơi Ông/Bà nộp hổ sơ và nhận kết quả: Số CCCD/CMND 045XXXXXXXXX Giới tính: + Chọn Nam Khác (xin viết cụ thể): 2. Độ tuổi: [Chọn] 3. Dân tôc: [Chon] Câu 2. Ông/Bà biết về quy định thủ tục hành chính (gồm thành phần hổ sơ, trình tự giải quyết công việc, thời hạn giải quyết công việc, mức phí/ lệ phí) thông qua hình thức nào? 4. Trình đô học vấn [Chọn] 5. Nghề nghiệp: + Chọn [Chọn] Khác (xin viết cụ thể): PHẦN B. PHẦN CÂU HỎI KHẢO SÁT Bước 3: Trong giao diện khảo sát Bước 4: Lần lượt trả lời 9 câu mức độ hài lòng, Chọn "Thông tin cá hỏi bằng cách nhân vào mục Chọn hoặc Khác hoặc trả lời bằng cách nhân người trả lời khảo sát" để cập nhật thông tin cá nhân người trả lời chọn Có/Không khảo sát. ::!! 🗢 🖪 KHẢO SÁT MỨC ĐỘ HÀI LÒNG Chọn i dê dàng Rất hài lòng Cơ quan tiếp nhận, xừ lý phản ánh, kiến nghị của người dân đúng quy định. Thông qua người thân, ban bè Thông qua chính quyển cấp xã Rất hài lòng Thông qua phương tiện thông tin đại chúng (tivi, đài, báo,...) 19. Cơ quan thông báo kết quả xừ lý phản ánh kiến nghị của Ông/Bà kịp thời. Thông qua mang Internet Rất hài lòng Khác Câu 9. Để năng cao chất lượng phục vụ người dân, tổ chức trong thời gian tới, theo Ông/Bà Bộ phận Tiếp nhận và trà kết quải Trung tâm Hành chính công tình, huyện cần phải quan tâm đến nội dung nào dưới đây? (Xin Ông/Bà ưu tiên chọn 3 nội dung trong số các nội dung drới đây) dưới đây) + Chon Khác (xin viết cụ thể): Hùy Chọn Bước 5: Lựa chọn đáp án phù Bước 6: Nhấn "Cập nhật" để hợp, nhấn Chọn để ghi nhận kết quả kết thúc Khảo sát mức độ hài lòng lựa chọn.